## РИНЦ. РЕГИСТРАЦИЯ АВТОРА В СИСТЕМЕ SCIENCE INDEX

## Порядок выполнения:

## 1. Зайти на сайт **«Научной электронной библиотеки»** по адресу **http://elibrary.ru**

## 2. Выбрать раздел «Российский индекс научного цитирования».

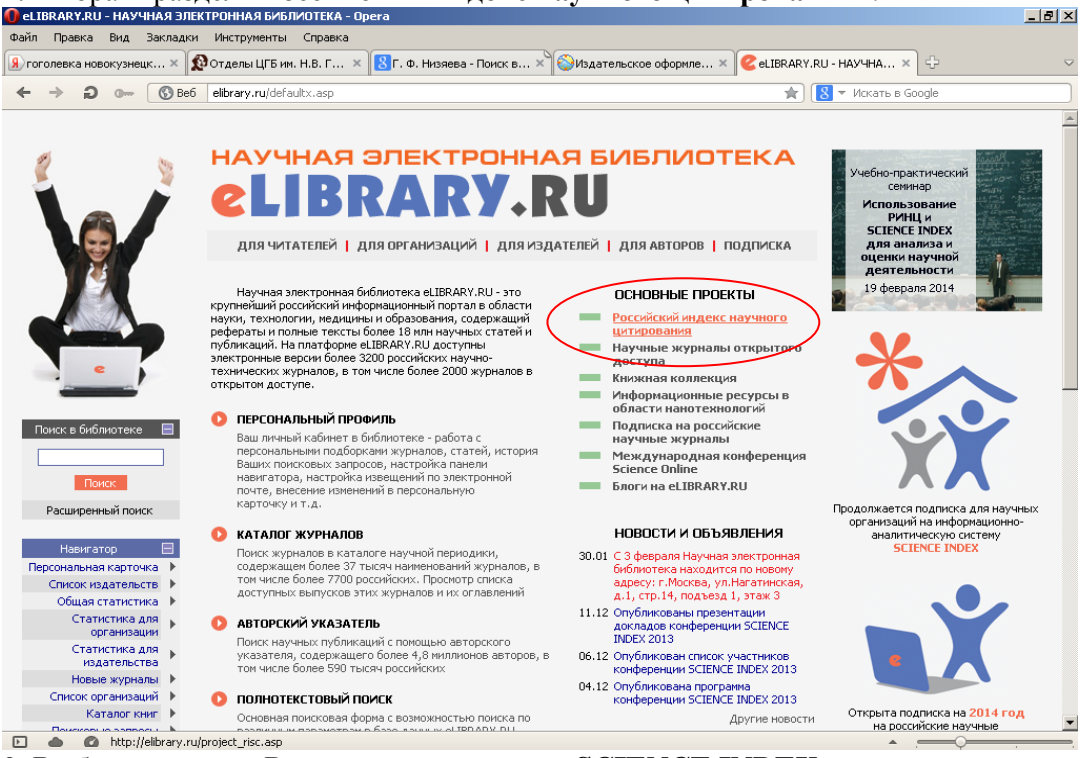

3. Выбрать опцию «Регистрация автора в SCIENCE INDEX

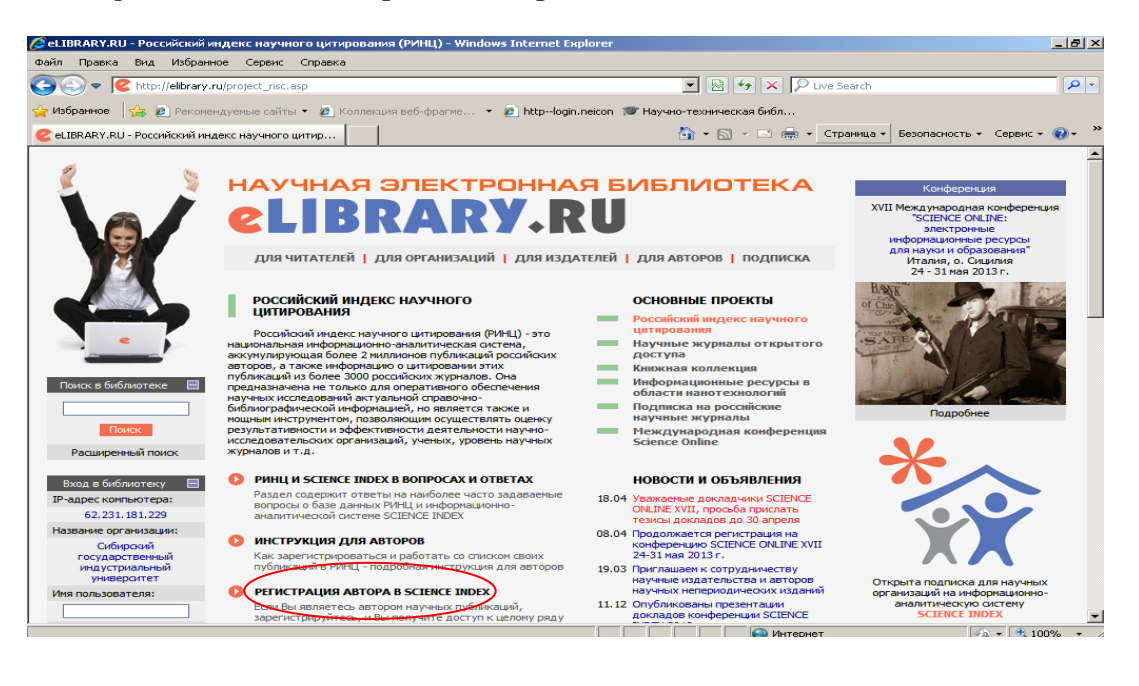

| eLIBRARY.RU - Регистрационн                                                                                                    | ая анкета - Opera                                                                                                    |                                                                                                    | _ 8                                                                                                    |
|----------------------------------------------------------------------------------------------------|----------------------------------------------------------------------------------------------------|----------------------------------------------------------------------------------------------------|----------------------------------------------------------------------------------------------------|
| айл Правка Вид Закладки                                                                                                    | Инструменты Справка<br>Отдельн ЦГБ им. Н.В. Г., — Х 🕄 Г. Ф. Низвева - Пои                                                                                                    | иск в.,, Х 🍪 Издательское оформле.,, Х 🥝 el IBRARY                                                                                                    |                                                                                                    |
| ← → ⊃ 0 (€) Be6                                                                                                    | elibrary.ru/author_info.asp                                                                                                    |                                                                                                    | 8 🔻 Искать в Google                                                                                                    |
| НАВИГАТОР<br>• Начальная страница<br>• Каталог журналов<br>• Авторский указатель<br>• Алторский указатель<br>• Сиксок организаций<br>• Тематический<br>рубрикатор<br>• Поисковые запросы<br>• Новые поступления<br>• Настройка | Иня пользователя:<br>Е-mail:<br>Е-mail:<br>Если Вы являетесь автором научных<br>зарегистрироваться в системе SCENCE INDEX.<br>Ваших научных публикациях в РИНЦ, отправля<br>систему Электронная редакциях в ринц, отправлястя<br>научного редактора или переводчика.<br>идентификационного номера автора (SPIN-ко,<br>регистрационной анкста. Вы можете также заре<br>Регистрационной анкста. Вы можете также заре<br>к полным текстан в Научной электронной библик | Пароль: <sup>*</sup> 2<br>Дополнительный E-mail: 2<br>Дополнительный E-mail: 2<br>Это позволит Ван корректировать информацию о<br>Это позволит Ван корректировать информацию о<br>тър рукописи в редакции научных журналов через<br>ска к работе в качестве рецензента, эксперта,<br>пя регистрация и получения персонального<br>ка) необходнию заполнить дополнительные поля<br>егистрироваться в системе SCIENCE INDEX позднее.<br>ск образгельные условием для получения доступа<br>отексе eLIBRARY.RU | <ul> <li>ИНСТРУМЕНТЫ</li> <li>Сохранить изменения</li> <li>Выход без сохранения</li> <li>Выход без сохранения</li> <li>Восстановление доступа,<br/>если Вы были<br/>зарегистрированы ранее и<br/>зарегистрированы ранее и<br/>зарель</li> <li>Правила заполнения</li> </ul> |
| СЕССИЯ                                                                                                    | - зарегистрировать меня как автора в сис<br>Разделы тематического рубрикатора: * 2                                                                                                    | тене Science Index <sup>*</sup><br>Добавить                                                                                                    | регистрационной анкеты                                                                                                    |
| КОНТАКТЫ<br>По всем вопросам,<br>связанным с работой                                                                                                    | Ключевые слова: * 2<br>Высшее учебное заведение: * 2                                                                                                    | Выбрать                                                                                                    |                                                                                                    |
| в системе Science<br>Index, обращайтесь,<br>пожалуйста, в<br>службу поддержки:<br>7 (495) 544-2494<br>support@elibrary.ru                                                                                                    | Подразделение ВУЗа (факультет, институт):*                                                                                                    | 2<br>Выбрать<br>Квалификация: * [2]                                                                                                    |                                                                                                    |
|                                                                                                    |                                                                                                    |                                                                                                    |                                                                                                    |

4. При заполнении регистрационной анкеты необходимо обратить внимание на следующие важные моменты:

- При указании организации места работы очень важно, чтобы организация была выбрана из нормативного списка базы данных, а не введена вручную
- Если Вы работаете или работали раньше в нескольких организациях и указывали эти организации в своих публикациях - заполните поле с дополнительным списком Ваших организаций в конце регистрационной анкеты.
- При регистрации Вы должны выбрать уникальное имя пользователя для входа в библиотеку и указать Ваш персональный, уникальный и действующий адрес электронной почты. Если Вы регистрируетесь в качестве автора в системе SCIENCE INDEX, то на этот адрес Вам будет отправлено письмо с кодом подтверждения регистрации. После получения этого письма Вам нужно будет перейти по ссылке, указанной в тексте письма. Если Вы не получите это письмо, то не сможете завершить процедуру регистрации автора в системе SCIENCE INDEX.
- Если при заполнении регистрационной анкеты система обнаруживает, что Вы уже были зарегистрированы ранее, однако Вы не можете вспомнить Ваше имя пользователя и/или пароль, нужно попробовать воспользоваться процедурой восстановления доступа. При этом на адрес электронной почты, указанный Вами при регистрации, будет отправлено письмо с Вашими регистрационными данными. Если этот адрес уже не доступен, для восстановления доступа нужно обращаться в службу поддержки РИНЦ.
- В конце регистрационной формы есть поле для ввода фамилии на английском языке. Укажите в этом поле Вашу фамилию в том написании, которое Вы использовали в Ваших зарубежных публикациях. Можно указать несколько вариантов через запятую. Это поможет идентифицировать Ваши зарубежные публикации.

- После заполнения регистрационной формы выберите операцию Сохранить
- Если ошибок нет, Вам будет выдано сообщение об успешной регистрации и автоматически отправлено письмо с регистрационными данными на Ваш основной адрес электронной почты. Сохраните его это письмо поможет Вам, если Вы забудете имя пользователя и/или пароль. В этом же письме Вам будет направлен код подтверждения регистрации в виде ссылки, по которой нужно просто перейти при получении письма.
- Если по каким-то причинам Вы не получили письмо с кодом подтверждения, то можно повторно отправить его на свой адрес электронной почты. Для этого войдите в библиотеку под своим именем пользователя, затем в Вашу персональную карточку и там выберите операцию <u>Повторно отправить письмо с кодом</u> подтверждения регистрации в панели <u>Возможные действия.</u>
- После успешного подтверждения регистрации Ваша анкета поступает на рассмотрение в службу поддержки РИНЦ, где производится, вопервых, идентификация Вас как автора в Российском индексе научного цитирования, во-вторых, глобальный поиск по всей базе данных РИНЦ Ваших публикаций и цитирований, и затем формирование и проверка Вашего списка публикаций и цитирований.
- После завершения этих операций, которые могут занимать до десяти рабочих дней, на Ваши почтовые адреса будет отправлено письмо с сообщением о присвоении Вам персонального идентификационного кода автора (SPIN-кода) в системе SCIENCE INDEX. С момента присвоения SPIN-кода Вам автоматически открывается доступ к новым сервисам, которые система SCIENCE INDEX предоставляет для авторов научных публикаций.

5. Нучная электронная библиотека оставляет за собой право отказать пользователю в доступе к сервисам для авторов в системе SCIENCE INDEX в любой момент без объяснения причин, в том числе на стадии регистрации автора, если будут обнаружены попытки намеренного предоставления недостоверной информации или недобросовестного использования возможностей системы.